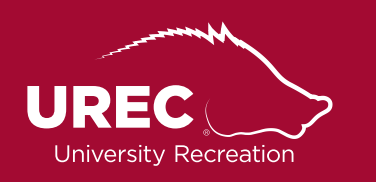

## Intramural Sports Managing Your Roster

- **1.** Click the "My Teams" button from the Member Services home screen OR from the drop down menu located on the left hand side of your screen.
  - a. Member Services home screen

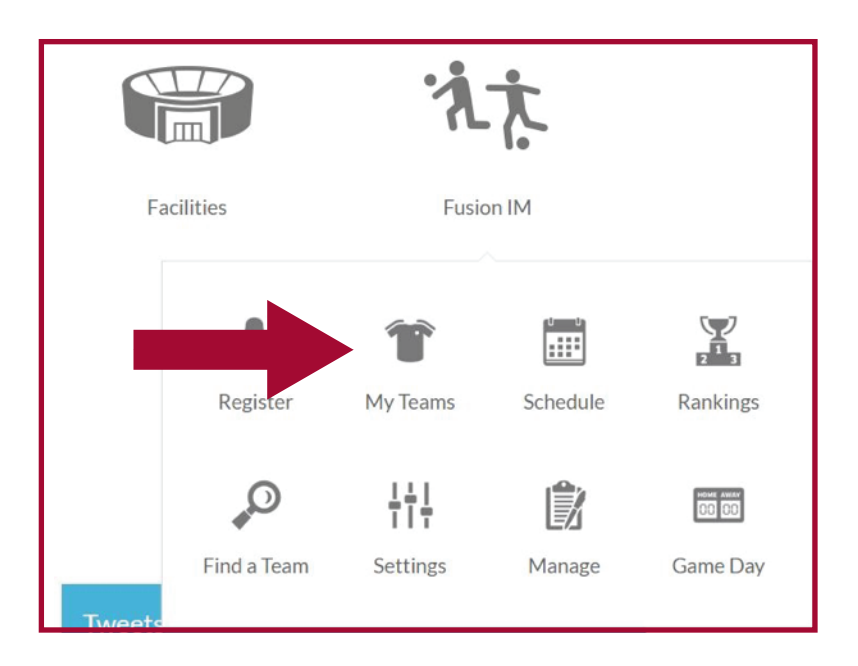

b. Drop-Down menu

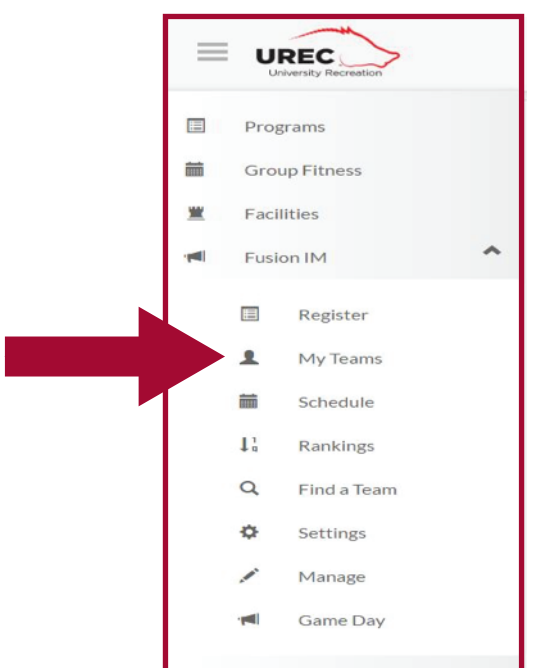

- 2. Once in the "My Teams" page, you can perform multiple actions such as: sending team invitations, view your pending rosters and see the past and current teams of which you are a part.
  - a. You can look at more details of each team of which you are a part by clicking on the team name (in red text) at the upper left hand corner of each team card.
  - b. If you cannot accept a team invitation from the email and link that is sent to your UARK account, you can accept your team invitations under the "My Invites" tab.

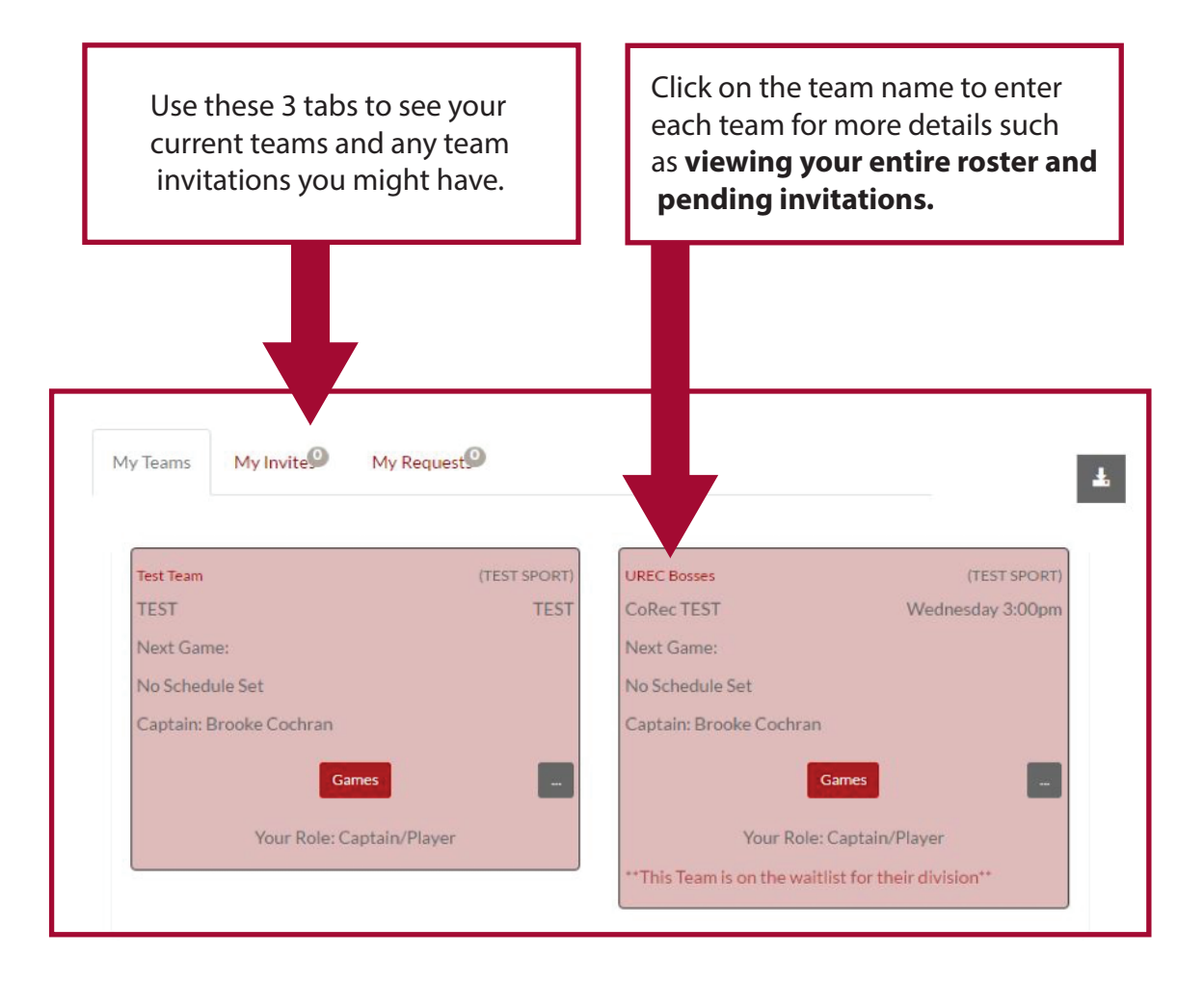